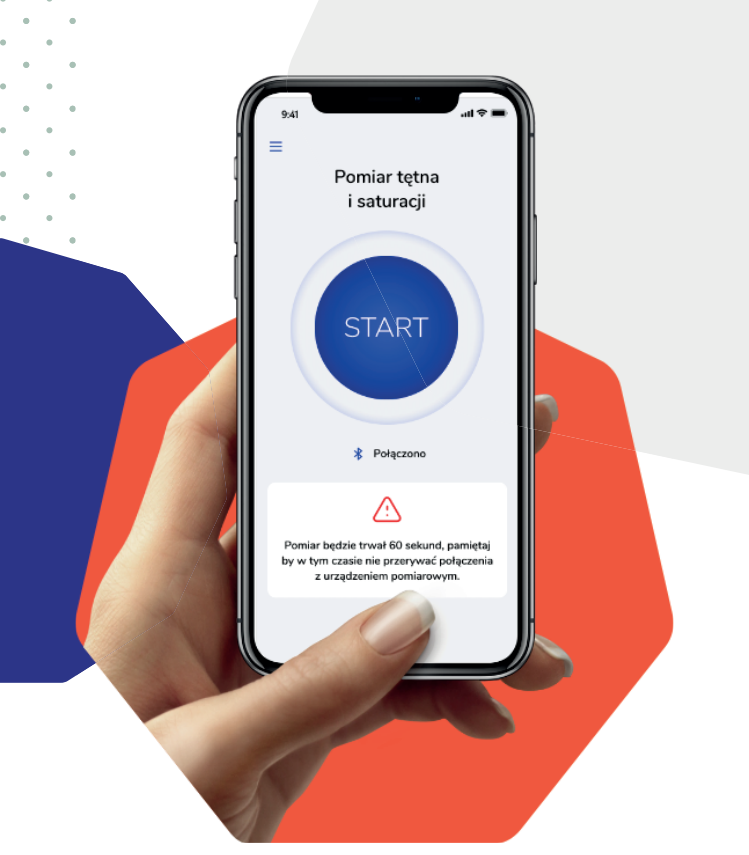

# Instrukcja obsługi

# Aplikacji DOM - Domowa Opieka Medyczna Doctor

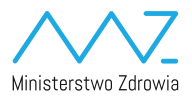

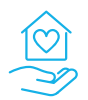

Domowa Opieka Medyczna

### Instalacja aplikacji na urządzeniach mobilnych

Aplikacja mobilna będzie dostępna do zainstalowania bezpośrednio ze sklepów z aplikacjami firmy Google (Google Play) oraz Apple (App Store).

Aplikacja dedykowana dla Lekarzy nazywa się Domowa Opieka Medyczna Doctor

## Logowanie do aplikacji

Aplikacja będzie wymagała jednorazowego zalogowania się przy pierwszym uruchomieniu.

Do zalogowania niezbędne będzie podanie loginu oraz hasła otrzymanego od Ministerstwa Zdrowia.

| 9:41                         | .ul 🗢 🔳 |                                                                                                    |
|------------------------------|---------|----------------------------------------------------------------------------------------------------|
| Domowa<br>Opieka<br>Medyczna |         |                                                                                                    |
| Witaj                        |         | Zgody                                                                                                    |
| Numer telefonu<br>Hasto      | 0       | Informacja o przetwarzaniu danych<br>osobowych w systemie Pulsocare<br>W związku z działaniami podejmowanymi w<br>celu zapobiegania, przeciwdziałania i<br>zwalaczania wirusa SARS-CoV-2                                                                                                    |
| Załoguj się                  |         | povodującego chorobę COVID-19 na<br>podstawie art. 14 rozporządzenia Patamentu<br>Europejskiego i Rady (UE) 2016/679 z dnia 27<br>kwietnia 2016 r. w sprawie ochrony osób<br>fizycznych w związku z przetwarzaniem<br>danych osobowych i w sprawie swobodnego<br>przepływu takich danych oraz uchylenia<br>dyrektywy 95/46/WE (ogdine rozporządzenie<br>dyrektywy 95/46/WE (ogdine rozporządzenie<br>d ochronie danych) (Dz. Urz. UE I. 119 z<br>4.05.2016, str. 1, oraz. Dz. Urz. UE I. 127 z |
|                              |         | Dalej                                                                                                    |

#### Przeglądanie listy pacjentów

Pierwszym ekranem po zalogowaniu będzie lista Pacjentów, którzy zostali dodani do systemu przez zalogowanego Lekarza. Po pierwszym zalogowaniu ta lista będzie pusta i będzie możliwość dodania nowego Pacjenta do systemu.

Aplikacja prezentuje listę pacjentów dodanych do systemu przez zalogowanego lekarza.

Na liście znajdują się informacje:

- Imię i nazwisko Pacjenta
- PESEL
- Data wykonania ostatniego pomiaru

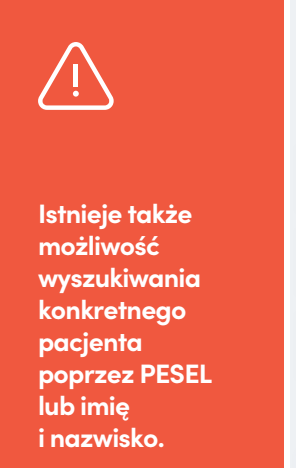

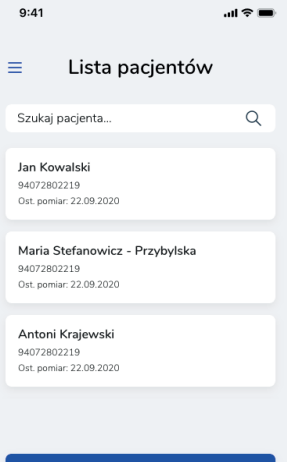

### Dodawanie nowego pacjenta

W celu dodania nowego Pacjenta do systemu należy kliknąć przycisk DODAJ PACJENTA na ekranie listy Pacjentów.

| 9:41                               | all 🗢 🖿                     |                                   |  |
|------------------------------------|-----------------------------|-----------------------------------|--|
| Cane pacjenta                      |                             | W celu dodania<br>Pacjenta należy |  |
| imę<br>Jan<br>Nazwisko<br>Kow      | i kliknąć<br>przycisk DODAJ |                                   |  |
| Numer telefonu<br>PESEL            |                             | PACJENTA.                         |  |
| Dane kontaktowe ICE*               |                             | Po<br>zatwierdzeniu               |  |
| Imię ICE                           |                             | aplikacja wróci<br>do ekranu      |  |
| Nazwisko ICE                       |                             | prezentującego                    |  |
| Numer ICE telefonu<br>Adres pobytu |                             | listę dodanych<br>Pacjentów.      |  |
| Zarejestruj                        |                             |                                   |  |

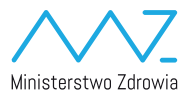

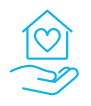

Domowa Opieka Medyczna